## ダイレクト選局クイックガイド

### **BD-V370**

### ダイレクト選局方法(その1)

# 3桁入力

#### 設定要らずで誰でも簡単!

番組表などであらかじめ番号がわかっている場合、見たいチャンネルの番号を入 力して直接呼び出します。

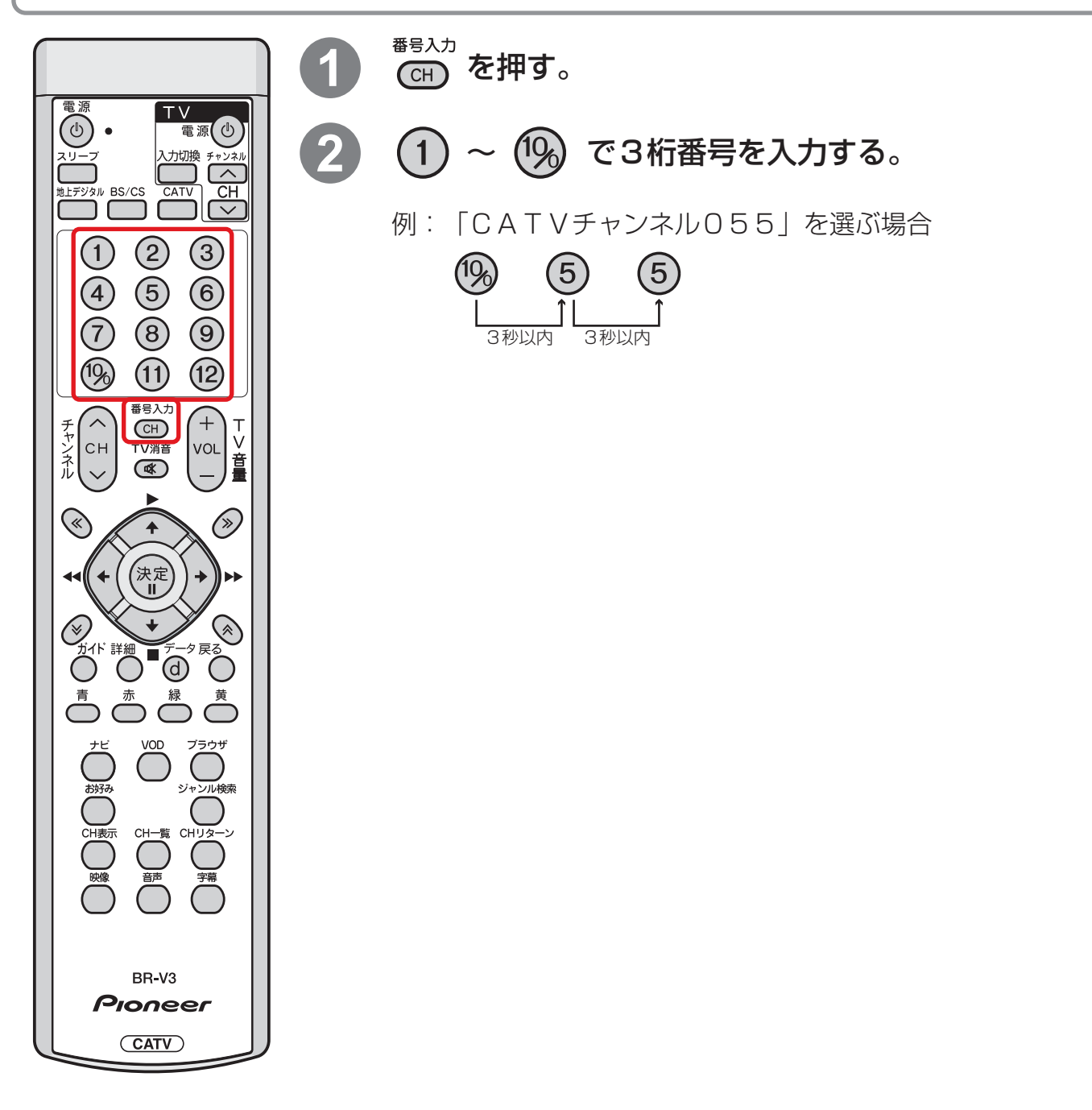

## ダイレクト選局方法(その2) ワンタッチ選局

#### よく見るチャンネルを数字ボタンで一発選局!

よく見るチャンネルを事前に登録しておいて、リモコンの数字ボタン(1~12) で見たいチャンネルを直接呼び出します。

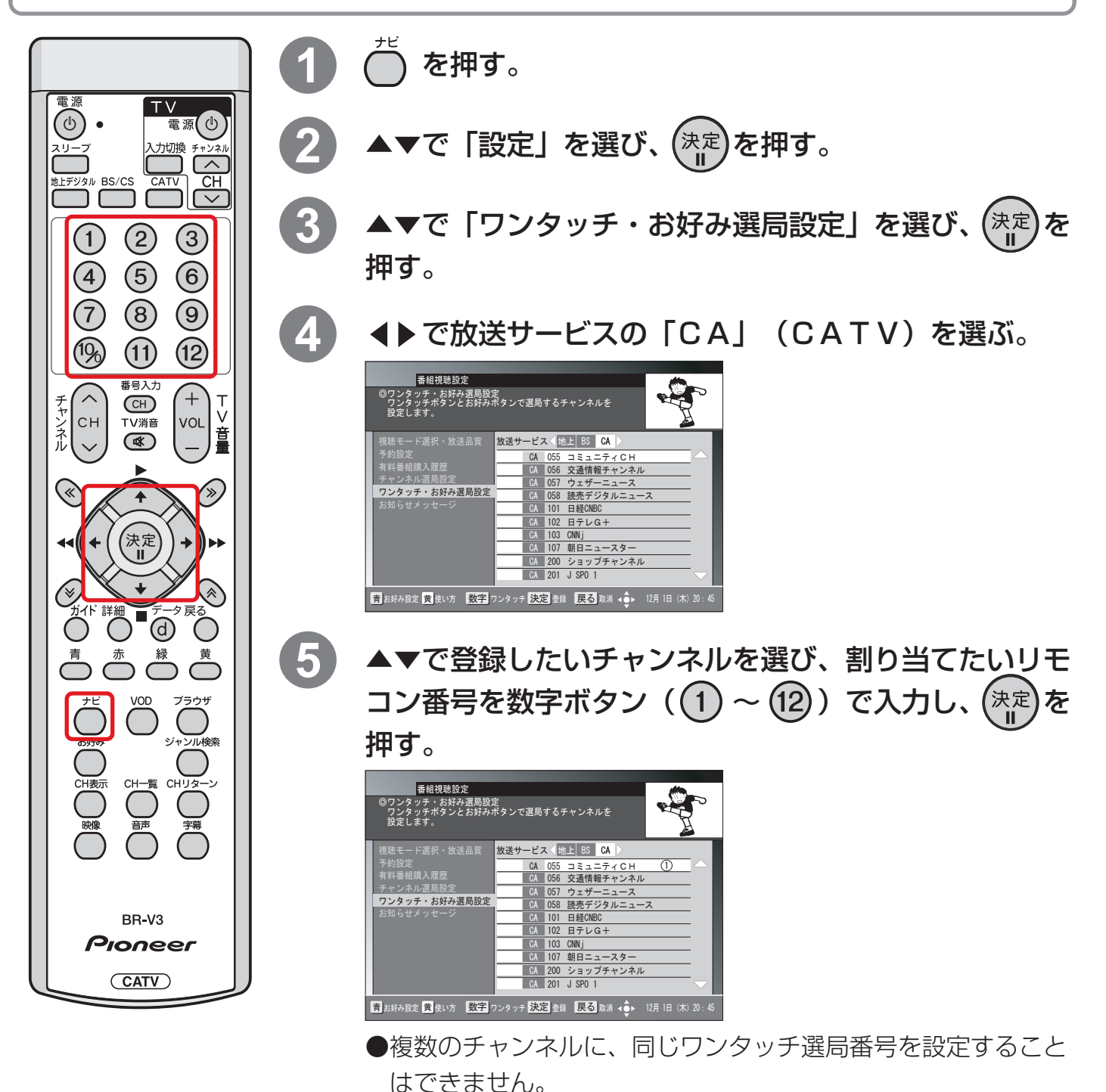

●設定されたワンタッチ選局番号を削除したい場合には、削除したい番号が設定されたチャンネルにカーソルを合わせて、削除したい番号に該当する数字ボタンを押してください。

ワンタッチ選局で登録したチャンネルはリモコンの数字ボタン1~12で選局できます。 お好み選局について詳しくお知りになりたい場合は、セットトップボックスの取扱説明書をご覧いただくか、弊社 総合窓口までお問合せください。